# Slide 1 - Slide 1

| 📕 Q155617342     | 24A.TXT - Notepad          |           |                                 |            | _          |  |  |  |
|------------------|----------------------------|-----------|---------------------------------|------------|------------|--|--|--|
| File Edit Format | File Edit Format View Help |           |                                 |            |            |  |  |  |
| Gummy Hoops In   | ic.                        |           |                                 |            |            |  |  |  |
| 20-22-44 09 8    | HG 2010 page 1             |           |                                 |            |            |  |  |  |
| 20.20.44 00 2    | too toto page ii           |           |                                 |            |            |  |  |  |
| AP / Creditor    | Accounts Listing           |           |                                 |            |            |  |  |  |
|                  |                            |           |                                 |            |            |  |  |  |
| Кеу              | Name                       | Group     | Category                        | Actual YTD | Forex.     |  |  |  |
| C00019           | Klaus Donohoe              | [a] Any   | [INS] Insurance                 | 0.00       | LOCAL      |  |  |  |
| C00018           | lst National Insurance     | [a] Any   | [ins] Insurance                 | -4,395.69  | \$         |  |  |  |
| C00017           | lst National Insurance     | [a] Any   | [INS] Insurance                 | -1,139.49  | LOCAL      |  |  |  |
|                  |                            |           | [INS] Insurance                 | -5,535.18  |            |  |  |  |
| -00001           | Acred C Withmal            | [ ] = 6]  | (nel Wetter AD Creditors        | -4 496 17  | LOCAL      |  |  |  |
| 200001           | Aanad a withwai            | [del]     | <pre>**</pre>                   | -4,456.17  | LOCAL      |  |  |  |
|                  |                            |           | [mc] Matter AP Creditors        | -4,496.17  |            |  |  |  |
| C00021B          | Lessor                     | [a] Any   | [pma] Property Management       | -47,249.60 | LOCAL      |  |  |  |
| C00021           | Lessor                     | [a] Any   | [pma] Property Management       | 0.00       | LOCAL      |  |  |  |
| C00022           | Manuel Pochachos           | [L] LOCAL | [PMA] Property Management<br>** | 0.00       | LOCAL      |  |  |  |
|                  |                            |           | [PMA] Property Management       | -47,249.60 |            |  |  |  |
| C00004           | GST Receiver               | [1]       | [tc] Trade AP Creditors         | 0.00       | LOCAL      |  |  |  |
| kma1000          | Kalapagodo                 | [a] Any   | [tc] Trade AP Creditors         | 0.00       | LOCAL      |  |  |  |
| cent01           | Century Graphics Artwork   | [a] Any   | [tc] Trade AP Creditors         | 0.00       | LOCAL      |  |  |  |
| cent             | Century Graphics           | [a] Any   | [tc] Trade AP Creditors         | 0.00       | LOCAL      |  |  |  |
| c9001            | N. Creditor Co             | [a] Any   | [tc] Trade AP Creditors         | 0.00       | \$         |  |  |  |
| c9000            | N. One Time Vendors        | [a] Any   | [tc] Trade AP Creditors         | 0.00       | \$         |  |  |  |
| c5000            | SUPPLY CO                  | [a] Any   | [tc] Trade AP Creditors         | 79.38      | LOCAL      |  |  |  |
| C00020           | Fabric Supplies Inc        | [a] Any   | [tc] Trade AP Creditors         | 0.00       | LOCAL      |  |  |  |
| C00016           | Supplier COOOl6            | [a] Any   | [tc] Trade AP Creditors         | 0.00       | LOCAL      |  |  |  |
| C00015           | Supplier COOOl5            | [a] Any   | [tc] Trade AP Creditors         | 0.00       | LOCAL      |  |  |  |
| c00014           | Hoskins Inc.               | [a] Any   | [tc] Trade AP Creditors         | 0.00       | \$         |  |  |  |
| C00013           | Supplier 13th St           | [a] Any   | [tc] Trade AP Creditors         | -0.02      | \$         |  |  |  |
| c00008           | Load Haulers Inc           | [a] Any   | [tc] Trade AP Creditors         | 0.00       | LOCAL      |  |  |  |
| C00007           | Perfect Haulage Inc        | [a] Any   | [tc] Trade AP Creditors         | -11,027.92 | LOCAL      |  |  |  |
| 200005           | SD Spares                  | [a] Any   | [tc] Trade AP Creditors         | 0.00       | LOCAL      |  |  |  |
| 1000             | World Specs                | a Any     | [tc] Trade AP Creditors         | -3,067.10  | ş          |  |  |  |
| CZ575            | u. ABU Shoe to             | [def]     | [tc] Irade AP Creditors         | 0.00       | LUCAL      |  |  |  |
| 00024            | Noody Partners             | [del]     | [tc] Irade AP treditors         | 0.00       | ۶<br>•     |  |  |  |
| ~00023           | Boody Brotners             |           | [tc] Irade AP treditors         | 0.00       | P<br>TOCAT |  |  |  |
| C00005           | ABC SHOE CO                |           | [tc] Irade AP creditors         | 0.00       | LOCAL      |  |  |  |
| C00002P          | Azure bush                 | [def]     | [tc] Trade AP Creditors         | 222 70     | \$ POCKP   |  |  |  |
| c00002B          | ABC Stationery             | [def]     | [tc] Trade AP Creditors         | -19 904 40 | r<br>s     |  |  |  |
| c00011           | Norld Specs                | [K]       | [tc] Trade MP Creditors         | -110 00    | т<br>\$    |  |  |  |
| C00012           | Commercial Suppliers Inc   | [L] LOCAL | [tc] Trade AP Creditors         | 110.00     | LOCAL      |  |  |  |
| c00010           | Match Makers Inc           | [1] LOCAL | [tc] Trade AP Creditors         | 0.00       | LOCAL      |  |  |  |

#### Slide notes

Here we have a Report output that lists Creditor Account Balances, by Category. The result is sorted by Category, and we have a sub total at the end of each Category.

# Slide 2 - Slide 2

| His Eds Format Wew Help           Omany Hoops Inc.           20:23:44 00 AUG 2010 page 1           AF / Creditor Accounts Listing           Kay                                                                                                    | 🕒 Q155617342     | 24A.TXT - Notepad        |                  |                           |            | -                |  |  |  |
|----------------------------------------------------------------------------------------------------|------------------|--------------------------|------------------|---------------------------|------------|------------------|--|--|--|
| Camay Hoops Inc.           20:22:44 08 AUG 2010 page 1           AP / Creditor Accounts Listing           Name         Group.           C00019         Ist Mational Insurance [a] Any [INS] Insurance                                                                                                    | File Edit Format | View Help                |                  |                           |            |                  |  |  |  |
| 20:23:44 08 AUG 2010 page 1  AP / Creditor Accounts Listing  Kay / Creditor Accounts Listing  Kay / Creditor Accounts Listing  Kay / Creditor Accounts Listing  Kay / Creditor Accounts Listing  Kay / Creditor Accounts Listing  C00013 Klass Donohoe (a) Any (LHS] Insurance 0.0.0 LOCAL  C00017 Is Mational Insurance (a) Any (LHS] Insurance -1,133.45 \$  C00017 Is Mational Insurance (a) Any (LHS] Insurance -1,133.45 \$  C00001 Aanad 4 Withwal (def) (Le) Matter AP Creditors -4,496.17  C000011 Aanad 4 Withwal (def) (Le) Matter AP Creditors -4,496.17  C000021 Lessor (a) Any (pag) Property Manageant -0.00 LOCAL  C000021 Lessor (a) Any (pag) Property Manageant -0.00 LOCAL  C000021 Lessor (a) Any (te) Trade AP Creditors -0.00 LOCAL  C000021 Gentury Graphics Attwork (a) Any (te) Trade AP Creditors 0.00 LOCAL  C00004 GST Beceiver (1)  C00004 GST Beceiver (1)  C00004 GST Beceiver (1)  C00004 GST Beceiver (1)  C00004 GST Beceiver (1)  C00004 GST Beceiver (1)  C00005 Gentury Graphics Attwork (a) Any (te) Trade AP Creditors 0.00 LOCAL  C00004 GST Beceiver (a) Any (te) Trade AP Creditors 0.00 LOCAL  C00005 Gentury Graphics (a) Any (te) Trade AP Creditors 0.00 LOCAL  C00006 GST Beceiver (a) Any (te) Trade AP Creditors 0.00 LOCAL  C00001 N. Creditor Co (a) Any (te) Trade AP Creditors 0.00 LOCAL  C00001 N. Creditor Co (a) Any (te) Trade AP Creditors 0.00 LOCAL  C00001 N. Creditor Co (a) Any (te) Trade AP Creditors 0.00 LOCAL  C0000 SUPPLY CO (a) Any (te) Trade AP Creditors 0.00 LOCAL  C0000 SUPPLY CO (a) Any (te) Trade AP Creditors 0.00 LOCAL  C0000 SUPPLY CO (a) Any (te) Trade AP Creditors 0.00 LOCAL  C0000 SUPPLY CO (a) Any (te) Trade AP Creditors 0.00 LOCAL  C0000 SUPPLY CO (a) Any (te) Trade AP Creditors 0.00 LOCAL  C0000 SUPPLY CO (a) Any (te) Trade AP Creditors 0.00 LOCAL  C0000 SUPPLY CO (a) Any (te) Trade AP Creditors 0.00 LOCAL  C0000 SUPPLY CO (a) Any (te) Trade AP Creditors 0.00 LOCAL  C0000 SUPPLY CO (a) Any (te) Trade AP Creditors 0.00 LOCAL  C0000 SUPPLY CO (a) Any (te) Trade AP Creditors 0.00 LOCAL  C0000 SUPPLY CO (a) | Gummy Hoops Ir   | Cummy Hoops Inc.         |                  |                           |            |                  |  |  |  |
| AP / Creditor Accounts Listing         Key.       Name.       Group.       Category.       Actual YID       Pores.         C00019       Klaws Donohos       [a] Any       [INS] Insurance       0.00       DOLOL         C00017       lst National Insurance       [a] Any       [INS] Insurance       -4,385.65 #       Control         C00017       lst National Insurance       [a] Any       [INS] Insurance       -1,139.49       LOCL         C00001       Aanad 4 Withwal       [def]       [mc] Matter AP Creditors       -4,496.17       LOCL         C00001       Aanad 5 Withwal       [def]       [ma] Property Management       -4,72.43.60       LOCL         C00021       Lessor       [a] Any       [pma] Property Management       -0.00       LOCL         C00021       Lessor       [a] Any       [pma] Property Management       -0.00       LOCL         C00021       Lessor       [a] Any       [pma] Property Management       -0.00       LOCL         C00021       Lessor       [a] Any       [pma] Property Management       -0.00       LOCL         C00021       Lessor       [a] Any       [tc] Trade AP Creditors       0.00       LOCL         C00021       Receiver       [i]       Any                                                                                                    | 20:23:44 08 2    | AUG 2010 page 1          |                  |                           |            |                  |  |  |  |
| Rey.         Name.         Group.         Category.         Actual YD         Pores.           000019         Klaus Donchoe         [a] Any         [INF] Insurance         0.00         LOCAL           000017         1st National Insurance         [a] Any         [INF] Insurance         -4.35.69         #           000017         1st National Insurance         [a] Any         [INF] Insurance         -4.35.69         #           00001         Aanad 4 Withwal         [def]         [a] Any         [INF] Insurance         -4.35.51.18                                                                                                    | AP / Creditor    | Accounts Listing         |                  |                           |            |                  |  |  |  |
| County       List Matimal Insurance       La Any       List Matimal Insurance       La Any       List Matimal Insurance       La Any       List Matimal Insurance       La Any       List Matimal Insurance       La Any       List Matimal Insurance       La Any       List Matimal Insurance       La Any       List Matimal Insurance       La Any       List Matimal Insurance       La Any       List Matimal Insurance       La Any       List Matimal Insurance       La Any       List Matimal Insurance       La Any       List Matimal Insurance       La Any       List Matimal Insurance       La Any       La Any <td>Key</td> <td>Name</td> <td>Group.</td> <td>Category.</td> <td>Actual YTD</td> <td>Forex.</td>                                                                                                    | Key              | Name                     | Group.           | Category.                 | Actual YTD | Forex.           |  |  |  |
| C00017       ist Mational Insurance       [a] Any       [INS] Insurance       -1,13.43       [IOCAL         c00001       Aanad & Withwal       [def]       [ac] Matter AP Creditors                                                                                                    | C00019           | lst National Insurance   | al Any           | [ins] Insurance           | -4 395 69  | \$               |  |  |  |
| c00001         Aanad & Withwal         [def]         [nc] Hatter AP Creditors                                                                                                    | C00017           | lst National Insurance   | [a] Any          | [INS] Insurance           | -1,139.49  | LOCAL            |  |  |  |
| CO0001         Aanad 6 Withwal         [def]         [mc] Hatter AP Creditors        4,496.17         LOCAL           '''         [mc] Hatter AP Creditors        4,496.17                                                                                                    |                  |                          |                  | **<br>[INS] Insurance     | -5,535.18  |                  |  |  |  |
| [ac] Hatter AP Creditors         -4,496.17           C00021B         Lessor         [a] Any         [paa] Property Hanagement         -47,249.60         LOCAL           C00021         Lessor         [a] Any         [paa] Property Hanagement         0.00         LOCAL           C00022         Hannel Pochachos         [b] LOCAL         [PHA] Property Hanagement         0.00         LOCAL           C00004         GST Receiver         [l]         [tc] Trade AP Creditors         0.00         LOCAL           C00004         CST Receiver         [l]         [tc] Trade AP Creditors         0.00         LOCAL           Centor         Century Graphics Artwork         [a] Any         [tc] Trade AP Creditors         0.00         LOCAL           cento         Century Graphics Artwork         [a] Any         [tc] Trade AP Creditors         0.00         JOCAL           cento         Century Graphics Artwork         [a] Any         [tc] Trade AP Creditors         0.00         \$           c9001         N. Orefiner         [a] Any         [tc] Trade AP Creditors         0.00         \$           c9000         N. One Time Vendors         [a] Any         [tc] Trade AP Creditors         0.00         \$           c000016         [a] Any         [tc] Trade AP Credit                                                                                                    | c00001           | Aanad & Withwal          | [def]            | [mc] Matter AP Creditors  | -4,496.17  | LOCAL            |  |  |  |
| C00021B         Lessor         [a] Any         [pma] Property Management         -47,249.60         LOCAL           C00021         Lessor         [a] Any         [pma] Property Management         0.00         LOCAL           C00022         Manuel Pochachos         [1] LOCAL         [PMA] Property Management         0.00         LOCAL           **                                                                                                    |                  |                          |                  | [mc] Matter AP Creditors  | -4,496.17  |                  |  |  |  |
| C00021       Lessor       [a] Any       [manuel Pochachos       [i] LOCAL       [PMA] Property Management       0.00       LOCAL         C00022       Manuel Pochachos       [i] LOCAL       [PMA] Property Management       0.00       LOCAL         C00004       GST Receiver       [i]       [c] Trade AP Creditors       0.00       LOCAL         Kmal000       Kalapagodo       [a] Any       [cc] Trade AP Creditors       0.00       LOCAL         Century Graphics Artwork       [a] Any       [cc] Trade AP Creditors       0.00       LOCAL         cent       Century Graphics Artwork       [a] Any       [cc] Trade AP Creditors       0.00       LOCAL         c9000       N. Creditor Co       [a] Any       [tc] Trade AP Creditors       0.00       LOCAL         c9000       N. Creditor Co       [a] Any       [tc] Trade AP Creditors       0.00       focal         c9000       N. Creditor Co       [a] Any       [tc] Trade AP Creditors       0.00       focAL         c9000       N. Creditor Co       [a] Any       [tc] Trade AP Creditors       0.00       focAL         c00016       Supplier C00015       [a] Any       [tc] Trade AP Creditors       0.00       foCAL         c000016       Supplier C00015       [a] An                                                                                                    | C00021B          | Lessor                   | [a] Any          | [pma] Property Management | -47,249.60 | LOCAL            |  |  |  |
| C00022       Manuel Pochachos       [L] LOCAL       [PMA] Property Management       0.00       LOCAL         r*                                                                                                    | C00021           | Lessor                   | [a] Any          | [pma] Property Management | 0.00       | LOCAL            |  |  |  |
| IPHAProperty Hanagement-47,249.60C00004GST Receiver[1][1][1] Trade AP Creditors0.00LOCALkmal000Kalapagodo[a] Any[1] Trade AP Creditors0.00LOCALcent01Century Graphics Artwork[a] Any[1] Trade AP Creditors0.00LOCALcentCentury Graphics[a] Any[1] Trade AP Creditors0.00LOCALc9001N. Creditor Co[a] Any[1] Trade AP Creditors0.00\$c9000N. One Time Vendors[a] Any[tc] Trade AP Creditors0.00\$c5000SUPPLY CO[a] Any[tc] Trade AP Creditors0.00LOCALC00016Supplier C00016[a] Any[tc] Trade AP Creditors0.00LOCALC00018Supplier C00016[a] Any[tc] Trade AP Creditors0.00LOCALC00013Supplier C00015[a] Any[tc] Trade AP Creditors0.00LOCALC00014Hoskins Inc.[a] Any[tc] Trade AP Creditors0.00LOCALC00015Supplier 13th St[a] Any[tc] Trade AP Creditors0.00LOCALC00007Perfect Haulage Inc[a] Any[tc] Trade AP Creditors0.00LOCALC00005SD Spares[a] Any[tc] Trade AP Creditors-11,027.92LOCALC00005SD Spares[a] Any[tc] Trade AP Creditors0.00LOCALC00005SD Spares[a] Any[tc] Trade AP Creditors0.00LOCALC000028<                                                                                                    | C00022           | Manuel Pochachos         | [L] LOCAL        | [PMA] Property Management | 0.00       | LOCAL            |  |  |  |
| C00004GST Receiver[1][tc] Trade AP Creditors0.00LOCALkmal000Kalapagodo[a] Any[tc] Trade AP Creditors0.00LOCALcent01Century Graphics Artwork[a] Any[tc] Trade AP Creditors0.00LOCALcent01Century Graphics Artwork[a] Any[tc] Trade AP Creditors0.00LOCALc9001N. Creditor Co[a] Any[tc] Trade AP Creditors0.00\$c9001N. One Time Vendors[a] Any[tc] Trade AP Creditors0.00\$c9000N. One Time Vendors[a] Any[tc] Trade AP Creditors0.00\$c5000SUPPLY CO[a] Any[tc] Trade AP Creditors0.00LOCALC00016Supplier C00016[a] Any[tc] Trade AP Creditors0.00LOCALC00017Supplier C00015[a] Any[tc] Trade AP Creditors0.00LOCALC00018Supplier C00015[a] Any[tc] Trade AP Creditors0.00LOCALC00013Supplier 13th St[a] Any[tc] Trade AP Creditors0.00LOCALC00005SD Spares[a] Any[tc] Trade AP Creditors0.00LOCALC00005SD Spares[a] Any[tc] Trade AP Creditors-11,027.92LOCALC00005SD Spares[a] Any[tc] Trade AP Creditors0.00LOCALC00005SD Spares[a] Any[tc] Trade AP Creditors0.00LOCALC00005SD Spares[a] Any[tc] Trade AP Creditors0.00 </td <td></td> <td></td> <td></td> <td>[PMA] Property Management</td> <td>-47,249.60</td> <td></td>                                                                                                    |                  |                          |                  | [PMA] Property Management | -47,249.60 |                  |  |  |  |
| Imal000       Kalapagodo       [a] Any       [tc] Trade AP Creditors       0.00       LOCAL         cent01       Century Graphics Artwork       [a] Any       [tc] Trade AP Creditors       0.00       LOCAL         cent01       Century Graphics Artwork       [a] Any       [tc] Trade AP Creditors       0.00       LOCAL         c9001       N. Creditor Co       [a] Any       [tc] Trade AP Creditors       0.00       \$         c9000       N. One Time Vendors       [a] Any       [tc] Trade AP Creditors       0.00       \$         c9000       SUPPLY CO       [a] Any       [tc] Trade AP Creditors       0.00       LOCAL         C00016       Supplier C00016       [a] Any       [tc] Trade AP Creditors       0.00       LOCAL         C00016       Supplier C00016       [a] Any       [tc] Trade AP Creditors       0.00       LOCAL         C00013       Supplier C00015       [a] Any       [tc] Trade AP Creditors       0.00       LOCAL         C00014       Hoskins Inc.       [a] Any       [tc] Trade AP Creditors       0.00       LOCAL         C00005       Supplier 13th St       [a] Any       [tc] Trade AP Creditors       -0.00       LOCAL         C00006       Supres       [a] Any       [tc] Trade AP Creditors<                                                                                                    | C00004           | GST Receiver             | [1]              | [tc] Trade AP Creditors   | 0.00       | LOCAL            |  |  |  |
| cent01Century Graphics Artwork[a] Any[tc] Trade AP Creditors0.00L0CALcentCentury Graphics[a] Any[tc] Trade AP Creditors0.00\$c9001N. Creditor Co[a] Any[tc] Trade AP Creditors0.00\$c9000SUPLY CO[a] Any[tc] Trade AP Creditors0.00\$c0002Fabric Supplies Inc[a] Any[tc] Trade AP Creditors0.00\$C00020Fabric Supplies Inc[a] Any[tc] Trade AP Creditors0.00\$C00016Supplier C00015[a] Any[tc] Trade AP Creditors0.00\$C00013Supplier C00015[a] Any[tc] Trade AP Creditors0.00\$C00014Hoskins Inc.[a] Any[tc] Trade AP Creditors0.00\$c00013Supplier Jath St[a] Any[tc] Trade AP Creditors0.00\$c00014Hoskins Inc.[a] Any[tc] Trade AP Creditors0.00\$c00005D Spares[a] Any[tc] Trade AP Creditors0.00\$c00007Perfect Haulage Inc[a] Any[tc] Trade AP Creditors0.00\$c00007Perfect Maulage Inc[a] Any[tc] Trade AP Creditors0.00\$c00007Perfect Haulage Inc[a] Any[tc] Trade AP Creditors0.00\$c00007Perfect Maulage Inc[a] Any[tc] Trade AP Creditors0.00\$c00007Spares[a] Any[tc] Trade AP Creditors0.00\$c00                                                                                                    | kma1000          | Kalapagodo               | [a] Any          | [tc] Trade AP Creditors   | 0.00       | LOCAL            |  |  |  |
| cent         Century Graphics         [a] Any         [tc] Trade AP Creditors         0.00         UC\$           c9001         N. Creditor Co         [a] Any         [tc] Trade AP Creditors         0.00         \$           c9000         N. One Time Vendors         [a] Any         [tc] Trade AP Creditors         0.00         \$           c5000         SUPPLY CO         [a] Any         [tc] Trade AP Creditors         0.00         \$           c5000         Fabric Supplies Inc         [a] Any         [tc] Trade AP Creditors         0.00         UCAL           C00016         Supplier C00016         [a] Any         [tc] Trade AP Creditors         0.00         UCAL           C00014         Hoskins Inc.         [a] Any         [tc] Trade AP Creditors         0.00         UCAL           C00015         Supplier 13th St         [a] Any         [tc] Trade AP Creditors         0.00         UCAL           C00007         Perfect Haulegr Inc.         [a] Any         [tc] Trade AP Creditors         -0.02         \$           c00008         Load Haulers Inc.         [a] Any         [tc] Trade AP Creditors         -11,027.92         UCAL           c00007         Perfect Haulegr Inc.         [a] Any         [tc] Trade AP Creditors         -11,027.92         UCAL                                                                                                    | cent01           | Century Graphics Artwork | [a] Any          | [tc] Trade AP Creditors   | 0.00       | LOCAL            |  |  |  |
| c9001N. Creditor Co[a] Any[tc] Trade AP Creditors0.00\$c9000N. One Time Vendors[a] Any[tc] Trade AP Creditors0.00\$c5000SUDPIT CO[a] Any[tc] Trade AP Creditors75.38LOCALC00020Fabric Supplies Inc[a] Any[tc] Trade AP Creditors0.00LOCALC00016Supplier C00015[a] Any[tc] Trade AP Creditors0.00LOCALC00017Supplier C00015[a] Any[tc] Trade AP Creditors0.00LOCALc00014Hoskins Inc.[a] Any[tc] Trade AP Creditors0.00\$C00013Supplier 13th St[a] Any[tc] Trade AP Creditors0.00\$C00004LodaH Hulers Inc[a] Any[tc] Trade AP Creditors0.00\$C00005SD Spares[a] Any[tc] Trade AP Creditors-11,027.92LOCALC00006SD Spares[a] Any[tc] Trade AP Creditors-3,067.10\$C00007Perfect Haulage Inc[a] Any[tc] Trade AP Creditors-3,067.10\$C00005SD Spares[a] Any[tc] Trade AP Creditors-3,067.10\$C00005SD Spares[def][tc] Trade AP Creditors0.00LOCALC00024Moody Partners[def][tc] Trade AP Creditors0.00\$C00025ABC Shoe Co[def][tc] Trade AP Creditors0.00\$C00026ABC Stationery[def][tc] Trade AP Creditors0.00\$ <t< td=""><td>cent</td><td>Century Graphics</td><td>[a] Any</td><td>[tc] Trade AP Creditors</td><td>0.00</td><td>LOCAL</td></t<>                                                                                                    | cent             | Century Graphics         | [a] Any          | [tc] Trade AP Creditors   | 0.00       | LOCAL            |  |  |  |
| c9000       N. One Time Vendors       [a] Any       [tc] Trade AP Creditors       0.00       \$         c5000       SUPPLY CO       [a] Any       [tc] Trade AP Creditors       79.38       LOCAL         C00020       Fabric Supplies Inc       [a] Any       [tc] Trade AP Creditors       0.00       LOCAL         C00016       Supplier C00016       [a] Any       [tc] Trade AP Creditors       0.00       LOCAL         C00014       Hoskins Inc.       [a] Any       [tc] Trade AP Creditors       0.00       \$         C00013       Supplier 13th St       [a] Any       [tc] Trade AP Creditors       0.00       \$         C00003       Logathauser Inc.       [a] Any       [tc] Trade AP Creditors       0.00       \$         c00004       Loda Haulers Inc       [a] Any       [tc] Trade AP Creditors       -0.02       \$         c00005       SD Spares       [a] Any       [tc] Trade AP Creditors       -11,027.92       LOCAL         c00005       SD Spares       [a] Any       [tc] Trade AP Creditors       -3,067.10       \$         c00005       SD Spares       [a] Any       [tc] Trade AP Creditors       0.00       LOCAL         c00005       SD Spares       [a] Any       [tc] Trade AP Creditors       0.00                                                                                                    | c9001            | N. Creditor Co           | [a] Any          | [tc] Trade AP Creditors   | 0.00       | \$               |  |  |  |
| c5000         SUPPLY C0         [a] Any         [tc] Trade AP Creditors         79.38         LOCAL           C00020         Fabric Supplies Inc         [a] Any         [tc] Trade AP Creditors         0.00         LOCAL           C00016         Supplier C00015         [a] Any         [tc] Trade AP Creditors         0.00         LOCAL           C00014         Hoskins Inc.         [a] Any         [tc] Trade AP Creditors         0.00         LOCAL           C00013         Supplier 13th St         [a] Any         [tc] Trade AP Creditors         0.00         \$           C00008         Load Haulers Inc         [a] Any         [tc] Trade AP Creditors         -0.02         \$           c00007         Perfet Haulage Inc         [a] Any         [tc] Trade AP Creditors         -11,027.92         LOCAL           C00007         Perfet Haulage Inc         [a] Any         [tc] Trade AP Creditors         -11,027.92         LOCAL           C00007         Perfet Haulage Inc         [a] Any         [tc] Trade AP Creditors         0.00         LOCAL           C00007         Perfet Haulage Inc         [a] Any         [tc] Trade AP Creditors         0.00         LOCAL           C00007         Vorld Specs         [a] Any         [tc] Trade AP Creditors         0.00 <t< td=""><td>c9000</td><td>N. One Time Vendors</td><td>[a] Any</td><td>[tc] Trade AP Creditors</td><td>0.00</td><td>\$</td></t<>                                                                                                    | c9000            | N. One Time Vendors      | [a] Any          | [tc] Trade AP Creditors   | 0.00       | \$               |  |  |  |
| C00020         Fabric Supplies Inc         [a] Any         [c] Trade AP Creditors         0.00         LOCAL           C00016         Supplier C00015         [a] Any         [tc] Trade AP Creditors         0.00         LOCAL           C00017         Supplier C00015         [a] Any         [tc] Trade AP Creditors         0.00         \$           C00013         Supplier 13th St         [a] Any         [tc] Trade AP Creditors         0.00         \$           C00013         Supplier 13th St         [a] Any         [tc] Trade AP Creditors         0.00         \$           C00003         Load Haulers Inc         [a] Any         [tc] Trade AP Creditors         -0.02         \$           C00005         SD Spares         [a] Any         [tc] Trade AP Creditors         -11,027.92         LOCAL           C00005         SD Spares         [a] Any         [tc] Trade AP Creditors         -3,067.10         \$           C00005         SD Spares         [a] Any         [tc] Trade AP Creditors         -0.00         LOCAL           C00005         SD Spares         [a] Any         [tc] Trade AP Creditors         0.00         LOCAL           C00005         SD Spares         [a] Any         [tc] Trade AP Creditors         0.00         LOCAL           <                                                                                                    | c5000            | SUPPLY CO                | [a] Any          | [tc] Trade AP Creditors   | 79.38      | LOCAL            |  |  |  |
| C00016         Supplier C00016         [a] Any         [tc] Trade AP Creditors         0.00         LOCAL           C00015         Supplier C00015         [a] Any         [tc] Trade AP Creditors         0.00         \$           C00014         Hoskins Inc.         [a] Any         [tc] Trade AP Creditors         0.00         \$           C00013         Supplier 13th St         [a] Any         [tc] Trade AP Creditors         0.00         \$           C00008         Load Haulers Inc         [a] Any         [tc] Trade AP Creditors         0.00         LOCAL           C00005         SD Spares         [a] Any         [tc] Trade AP Creditors         -11,027.92         LOCAL           C00005         SD Spares         [a] Any         [tc] Trade AP Creditors         -3,067.10         \$           C00005         SD Spares         [a] Any         [tc] Trade AP Creditors         -3,067.10         \$           C00005         World Specs         [a] Any         [tc] Trade AP Creditors         0.00         LOCAL           C00004         World Specs         [def]         [tc] Trade AP Creditors         0.00         \$           C00024         Mody Partners         [def]         [tc] Trade AP Creditors         0.00         LOCAL           C00005<                                                                                                    | C00020           | Fabric Supplies Inc      | [a] Any          | [tc] Trade AP Creditors   | 0.00       | LOCAL            |  |  |  |
| CO0015Supplier C00015[a] Any[tc] Trade AP Creditors0.00LOCALc00014Hoskins Inc.[a] Any[tc] Trade AP Creditors0.00\$C00013Supplier 13th St[a] Any[tc] Trade AP Creditors-0.02\$c00008Load Haulers Inc[a] Any[tc] Trade AP Creditors0.00LOCALC00007Perfect Haulage Inc[a] Any[tc] Trade AP Creditors-11,027.92LOCALC00005SD Spares[a] Any[tc] Trade AP Creditors-3,067.10\$c00005SD Spares[a] Any[tc] Trade AP Creditors0.00LOCALC00005SD Spares[a] Any[tc] Trade AP Creditors0.00LOCALc00005SD Spares[a] Any[tc] Trade AP Creditors-3,067.10\$c2575u. ABC Shoe Co[def][tc] Trade AP Creditors0.00LOCALC00024Moody Partners[def][tc] Trade AP Creditors0.00LOCALC00005ABC Shoe Co[def][tc] Trade AP Creditors0.00LOCALC00006Azure Bush[def][tc] Trade AP Creditors0.00LOCALC00002ABC Stationery[def][tc] Trade AP Creditors-18,804.40\$c00011World Specs[K][tc] Trade AP Creditors-18,804.40\$c00012Commercial Suppliers Inc[L] LOCAL[tc] Trade AP Creditors-10.00\$c00010Match Makers Inc[L] LOCAL[tc] Trade AP Creditors0.00<                                                                                                    | C00016           | Supplier COOOl6          | [a] Any          | [tc] Trade AP Creditors   | 0.00       | LOCAL            |  |  |  |
| c00014       Hoskins Inc.       [a] Any       [tc] Trade AP Creditors       0.00       \$         C00013       Supplier 13th St       [a] Any       [tc] Trade AP Creditors       -0.02       \$         c00006       Load Haulers Inc       [a] Any       [tc] Trade AP Creditors       0.00       LOCAL         C00007       Perfect Haulage Inc       [a] Any       [tc] Trade AP Creditors       -11,027.92       LOCAL         c00005       SD Spares       [a] Any       [tc] Trade AP Creditors       0.00       LOCAL         c00006       World Specs       [a] Any       [tc] Trade AP Creditors       0.00       LOCAL         c00007       World Specs       [a] Any       [tc] Trade AP Creditors       0.00       LOCAL         c00005       SD Spares       [a] Any       [tc] Trade AP Creditors       0.00       LOCAL         c00006       World Specs       [a] Any       [tc] Trade AP Creditors       0.00       LOCAL         c000024       Moody Partners       [def]       [tc] Trade AP Creditors       0.00       \$         c000028       ABC Shoe Co       [def]       [tc] Trade AP Creditors       0.00       LOCAL         c000028       ABC Stationery       [def]       [tc] Trade AP Creditors       323.70 <td>C00015</td> <td>Supplier CO0015</td> <td>[a] Any</td> <td>[tc] Trade AP Creditors</td> <td>0.00</td> <td>LOCAL</td>                                                                                                    | C00015           | Supplier CO0015          | [a] Any          | [tc] Trade AP Creditors   | 0.00       | LOCAL            |  |  |  |
| C00013       Supplier 13th St       [a] Any       [tc] Trade AP Creditors       -0.02       \$         c00008       Load Haulers Inc       [a] Any       [tc] Trade AP Creditors       0.00       LOCAL         C00007       Perfect Haulage Inc       [a] Any       [tc] Trade AP Creditors       -11,027.92       LOCAL         c00005       SD Spares       [a] Any       [tc] Trade AP Creditors       -3,067.10       \$         1000       World Specs       [a] Any       [tc] Trade AP Creditors       -3,067.10       \$         c2575       U. ABC Shoe Co       [def]       [tc] Trade AP Creditors       0.00       LOCAL         C00023       Boody Brothers       [def]       [tc] Trade AP Creditors       0.00       \$         C00005       ABC Shoe Co       [def]       [tc] Trade AP Creditors       0.00       \$         C00023       Boody Brothers       [def]       [tc] Trade AP Creditors       0.00       \$         C00004       ABC Shoe Co       [def]       [tc] Trade AP Creditors       0.00       \$         C00005       ABC Stationery       [def]       [tc] Trade AP Creditors       0.00       LOCAL         C00002       ABC Stationery       [def]       [tc] Trade AP Creditors       -18,804.40                                                                                                    | c00014           | Hoskins Inc.             | [a] Any          | [tc] Trade AP Creditors   | 0.00       | \$               |  |  |  |
| C00009Load Haulers inc[a] Any[tc] Trade AP Creditors0.00L004LC00007Perfect Haulage Inc[a] Any[tc] Trade AP Creditors-11,027.92L00ALc00005SD Spares[a] Any[tc] Trade AP Creditors0.00L00AL1000World Specs[a] Any[tc] Trade AP Creditors-3,067.10\$c2575u. ABC Shoe Co[def][tc] Trade AP Creditors0.00L00ALC00024Moody Partners[def][tc] Trade AP Creditors0.00\$C00023Boody Brothers[def][tc] Trade AP Creditors0.00\$C00005ABC Shoe Co[def][tc] Trade AP Creditors0.00L0CALC00005ABC Stationery[def][tc] Trade AP Creditors0.00L0CALC00002ABC Stationery[def][tc] Trade AP Creditors323.70\$c00012Commercial Suppliers Inc[L] L0CAL[tc] Trade AP Creditors-118,804.40\$c00010Match Makers Inc[1] L0CAL[tc] Trade AP Creditors0.00L0CAL                                                                                                    | C00013           | Supplier 13th St         | [a] Any          | [tc] Trade AP Creditors   | -0.02      | ş<br>• • • • • • |  |  |  |
| Could of<br>could be perfect Hadinge Inc[a] Any[tc] Irade AP Creditors-11,02.92LOCALcould Specs[a] Any[tc] Trade AP Creditors0.00LOCAL1000World Specs[a] Any[tc] Trade AP Creditors-3,067.10\$c2575u. ABC Shoe Co[def][tc] Trade AP Creditors0.00LOCALC00024Moody Partners[def][tc] Trade AP Creditors0.00\$C00023Boody Brothers[def][tc] Trade AP Creditors0.00\$C00006AEC Shoe Co[def][tc] Trade AP Creditors0.00LOCALC00007ABC Stationery[def][tc] Trade AP Creditors0.00LOCALC00002ABC Stationery[def][tc] Trade AP Creditors323.70\$c00012Commercial Suppliers Inc[L] LOCAL[tc] Trade AP Creditors-18,804.40\$c00010Match Makers Inc[1] LOCAL[tc] Trade AP Creditors0.00LOCAL                                                                                                    | 200008           | Load Haulers Inc         | [a] Any          | [tc] Trade AP Ureditors   | 0.00       | LUCAL            |  |  |  |
| COUCLCountCountCountCountCount1000World Specs[a] Any[tc] Trade AP Creditors-3,067.10\$c2575u. ABC Shoe Co[def][tc] Trade AP Creditors0.00LOCALC00024Moody Partners[def][tc] Trade AP Creditors0.00\$C00023Boody Brothers[def][tc] Trade AP Creditors0.00\$C00006AEC Shoe Co[def][tc] Trade AP Creditors0.00LOCALC00007AEC Stationery[def][tc] Trade AP Creditors0.00LOCALC00002AEC Stationery[def][tc] Trade AP Creditors323.70\$c00011World Specs[K][tc] Trade AP Creditors-18,804.40\$c00012Commercial Suppliers Inc[l] LOCAL[tc] Trade AP Creditors0.00LOCALc00010Match Makers Inc[l] LOCAL[tc] Trade AP Creditors0.00LOCAL                                                                                                    | -00007           | Perfect Haulage Inc      | al Any           | [tc] Irade AP Creditors   | -11,027.92 | LOCAL            |  |  |  |
| 1000World specs[a] Afy[cc] frade AP Creditors-5,08.10\$c2S75u. ABC Shoe Co[def][tc] Trade AP Creditors0.00\$C00024Moody Partners[def][tc] Trade AP Creditors0.00\$C00023Boody Brothers[def][tc] Trade AP Creditors0.00\$C00006Azure Bush[def][tc] Trade AP Creditors0.00LOCALC00002ABC Stationery[def][tc] Trade AP Creditors0.00LOCALC00002ABC Stationery[def][tc] Trade AP Creditors323.70\$c00001World Specs[K][tc] Trade AP Creditors-18,804.40\$c00012Commercial Suppliers Inc[L] LOCAL[tc] Trade AP Creditors0.00LOCALc00010Match Makers Inc[1] LOCAL[tc] Trade AP Creditors0.00LOCAL                                                                                                    | 1000             | SD Spares<br>Newld Sweet | al Any           | [tc] Irade AP creditors   | -2 067 10  | TOCAP            |  |  |  |
| C20002       Moody Partners       [def]       [tc] Trade AP Creditors       0.00       \$         C00023       Boody Brothers       [def]       [tc] Trade AP Creditors       0.00       \$         C00009       ABC Shoe Co       [def]       [tc] Trade AP Creditors       0.00       \$         C00002       ABC Shoe Co       [def]       [tc] Trade AP Creditors       0.00       LOCAL         C00002B       ABC Stationery       [def]       [tc] Trade AP Creditors       323.70       \$         C00002       ABC Stationery       [def]       [tc] Trade AP Creditors       -18,804.40       \$         c00001       World Specs       [K]       [tc] Trade AP Creditors       -10.00       \$         c00012       Commercial Suppliers Inc       [L] LOCAL       [tc] Trade AP Creditors       0.00       LOCAL         c00010       Match Makers Inc       [1] LOCAL       [tc] Trade AP Creditors       0.00       LOCAL                                                                                                    | 22575            | world specs              | (a) Any<br>[dof] | [tc] Trade AP creditors   | -3,087.10  | PLOCAL           |  |  |  |
| COODE1Hody Factors(def)(def)(tel)Frederors0.00\$COOD023Boody Brothers(def)(tel)Trade AP Creditors0.00\$COOD04ABC Shoe Co(def)(tel)Trade AP Creditors0.00LOCALCOOD05Azure Bush(def)(tel)Trade AP Creditors0.00LOCALCOOD02BABC Stationery(def)(tel)Trade AP Creditors323.70\$cO0002ABC Stationery(def)(tel)Trade AP Creditors-18,804.40\$cO0011World Specs(K)(tel)Trade AP Creditors-10.00\$C00012Commercial Suppliers Inc[L] LOCAL(tel)Trade AP Creditors0.00LOCALc00010Match Makers Inc[1] LOCAL(tel)Trade AP Creditors0.00LOCAL                                                                                                    | C00024           | Moody Berthers           | [def]            | [tc] Trade AF Creditors   | 0.00       | < COLUM          |  |  |  |
| COUDDABC Shoc Co(def)(tc) Trade AP Creditors0.00LOCALC00005ABC Stationery(def)(tc) Trade AP Creditors0.00LOCALC00002BABC Stationery(def)(tc) Trade AP Creditors323.70\$c00002CABC Stationery(def)(tc) Trade AP Creditors-18,804.40\$c00011World Specs[K](tc) Trade AP Creditors-10.00\$c00012Commercial Suppliers Inc[L] LOCAL[tc] Trade AP Creditors0.00LOCALc00010Match Makers Inc[1] LOCAL[tc] Trade AP Creditors0.00LOCAL                                                                                                    | C00023           | Boody Prothers           | [def]            | [tc] Trade AP Creditors   | 0.00       | e e              |  |  |  |
| CO0005Azure Bush[def][tc]Trade AP Creditors0.00LOCALC00002BABC Stationery[def][tc]Trade AP Creditors323.70\$c00002ABC Stationery[def][tc]Trade AP Creditors-18,804.40\$c00011World Specs[K][tc]Trade AP Creditors-10.00\$C00012Commercial Suppliers Inc[L]LOCAL[tc]Trade AP Creditors0.00LOCALc00010Match Makers Inc[1]LOCAL[tc]Trade AP Creditors0.00LOCAL                                                                                                    | 000009           | ABC Shoe Co              | [def]            | [tc] Trade AP Creditors   | 0.00       | LOCAL            |  |  |  |
| CO0002B         ABC Stationery         [def]         [tc] Trade AP Creditors         323.70         \$           c00002         ABC Stationery         [def]         [tc] Trade AP Creditors         -18,804.40         \$           c00011         World Specs         [K]         [tc] Trade AP Creditors         -110.00         \$           C00012         Commercial Suppliers Inc         [L] LOCAL         [tc] Trade AP Creditors         0.00         LOCAL           c00010         Match Makers Inc         [1] LOCAL         [tc] Trade AP Creditors         0.00         LOCAL                                                                                                    | C00006           | Azure Bush               | [def]            | [tc] Trade AP Creditors   | 0.00       | LOCAL            |  |  |  |
| C00002         ABC Stationery         [def]         [tc] Trade AP Creditors         -18,804.40         \$           c00011         World Specs         [K]         [tc] Trade AP Creditors         -110.00         \$           C00012         Commercial Suppliers Inc         [L] LOCAL         [tc] Trade AP Creditors         0.00         LOCAL           c00010         Match Makers Inc         [1] LOCAL         [tc] Trade AP Creditors         0.00         LOCAL                                                                                                    | C00002B          | ABC Stationerv           | [def]            | [tc] Trade AP Creditors   | 323.70     | \$               |  |  |  |
| c00011         World Specs         [K]         [tc] Trade AP Creditors         -110.00 \$           C00012         Commercial Suppliers Inc         [L] LOCAL         [tc] Trade AP Creditors         0.00 LOCAL           c00010         Match Makers Inc         [1] LOCAL         [tc] Trade AP Creditors         0.00 LOCAL                                                                                                    | c00002           | ABC Stationery           | [def]            | [tc] Trade AP Creditors   | -18,804.40 | \$               |  |  |  |
| C00012         Commercial Suppliers Inc         [L] LOCAL         [tc] Trade AP Creditors         0.00         LOCAL           c00010         Match Makers Inc         [1] LOCAL         [tc] Trade AP Creditors         0.00         LOCAL                                                                                                    | c00011           | World Specs              | [K]              | [tc] Trade AP Creditors   | -110.00    | \$               |  |  |  |
| c00010 Match Makers Inc [1] LOCAL [tc] Trade AP Creditors 0.00 LOCAL                                                                                                    | C00012           | Commercial Suppliers Inc | [L] LOCAL        | [tc] Trade AP Creditors   | 0.00       | LOCAL            |  |  |  |
|                                                                                                    | c00010           | Match Makers Inc         | [1] LOCAL        | [tc] Trade AP Creditors   | 0.00       | LOCAL            |  |  |  |

# Slide 3 - Slide 3

| 🕒 Q155617342     | 😼 Q1556173424A.TXT - Notepad 📃   |           |                                                    |                    |                  |  |  |  |
|------------------|----------------------------------|-----------|----------------------------------------------------|--------------------|------------------|--|--|--|
| File Edit Format | View Help                        |           |                                                    |                    |                  |  |  |  |
| Gummy Hoops In   | Gummy Hoops Inc.                 |           |                                                    |                    |                  |  |  |  |
| 20:23:44 08 Å    | UG 2010 page 1                   |           |                                                    |                    |                  |  |  |  |
| AP / Creditor    | Accounts Listing                 |           |                                                    |                    |                  |  |  |  |
| Key              | Name<br>Klaus Donohoe            | Group     | Category                                           | Actual YTD<br>0 00 | Forex.<br>LOCAL  |  |  |  |
| C00018           | lst National Insurance           | [a] Any   | [ins] Insurance                                    | -4,395.69          | \$               |  |  |  |
| C00017           | lst National Insurance           | [a] Any   | [INS] Insurance                                    | -1,139.49          | LOCAL            |  |  |  |
|                  |                                  |           | **                                                 |                    |                  |  |  |  |
|                  |                                  |           | [INS] Insurance                                    | -5,535.18          |                  |  |  |  |
| c00001           | Aanad & Withwal                  | [def]     | [mc] Matter AP Creditors<br>**                     | -4,496.17          | LOCAL            |  |  |  |
|                  |                                  |           | [mc] Matter AP Creditors                           | -4,496.17          |                  |  |  |  |
| C00021B          | Lessor                           | [a] Any   | [pma] Property Management                          | -47,249.60         | LOCAL            |  |  |  |
| C00021           | Lessor                           | [a] Any   | [pma] Property Management                          | 0.00               | LOCAL            |  |  |  |
| C00022           | Manuel Pochachos                 | [L] LOCAL | [PMA] Property Management<br>**                    | 0.00               | LOCAL            |  |  |  |
|                  |                                  |           | [PMA] Property Management                          | -47,249.60         |                  |  |  |  |
| C00004           | GST Receiver                     | [1]       | [tc] Trade AP Creditors                            | 0.00               | LOCAL            |  |  |  |
| kmal000          | Kalapagodo                       | [a] Any   | [tc] Trade AP Creditors                            | 0.00               | LOCAL            |  |  |  |
| cent01           | Century Graphics Artwork         | [a] Any   | [tc] Trade AP Creditors                            | 0.00               | LOCAL            |  |  |  |
| cent             | Century Graphics                 | [a] Any   | [tc] Trade AP Creditors                            | 0.00               | LOCAL            |  |  |  |
| c9001            | N. Creditor Co                   | [a] Any   | [tc] Trade AP Creditors                            | 0.00               | \$               |  |  |  |
| c9000            | N. One Time Vendors              | [a] Any   | [tc] Trade AP Creditors                            | 0.00               | \$               |  |  |  |
| c5000            | SUPPLY CO                        | [a] Any   | [tc] Trade AP Creditors                            | 79.38              | LOCAL            |  |  |  |
| C00020           | Fabric Supplies Inc              | [a] Any   | [tc] Trade AP Creditors                            | 0.00               | LOCAL            |  |  |  |
| C00016           | Supplier COOOl6                  | [a] Any   | [tc] Trade AP Creditors                            | 0.00               | LOCAL            |  |  |  |
| C00015           | Supplier CO0015                  | [a] Any   | [tc] Trade AP Creditors                            | 0.00               | LOCAL            |  |  |  |
| c00014           | Hoskins Inc.                     | [a] Any   | [tc] Trade AP Creditors                            | 0.00               | \$               |  |  |  |
| C00013           | Supplier 13th St                 | [a] Any   | [tc] Trade AP Creditors                            | -0.02              | ş<br>• • • • • • |  |  |  |
| 200008           | Load Haulers Inc                 | [a] Any   | [tc] Trade AP Creditors                            | 0.00               | LUCAL            |  |  |  |
| -00007           | Perfect Haulage Inc              | [a] Any   | [tc] Trade AP Creditors                            | -11,027.92         | LUCAL            |  |  |  |
| 200005           | SD Spares                        | [a] Any   | [tc] Irade AP Creditors                            | 0.00               | LUCAL            |  |  |  |
| 22525            | world specs                      | a Any     | [tc] Irade AP treditors                            | -3,067.10          | P<br>TOCAT       |  |  |  |
| C2575            | u. ABU Shoe Lo<br>Maada Baataana |           | [tc] Irade AP treditors                            | 0.00               | TOCAP            |  |  |  |
| C00024<br>C00022 | Roody Parchers                   |           | [tc] Trade AP Creditors                            | 0.00               | e<br>e           |  |  |  |
| 000023           | ABC Shoe Co                      | [def]     | [cc] IIAde AF Cledicors<br>[tc] Trade AD Creditors | 0.00               | 7<br>1.00 M      |  |  |  |
| C00005           | ABC SHOE CO                      | [def]     | [tc] Trade AP Creditors                            | 0.00               | LOCAL            |  |  |  |
| C00002B          | ABC Stationery                   | [def]     | [tc] Trade AP Creditors                            | 323 70             | Ś                |  |  |  |
| c00002           | ABC Stationery                   | (def)     | [tc] Trade AP Creditors                            | -18 804 40         | r<br>Ś           |  |  |  |
| c00011           | World Specs                      | [K]       | [tc] Trade AP Creditors                            | -110 00            | ŝ                |  |  |  |
| C00012           | Commercial Suppliers Inc         | [L] LOCAL | [tc] Trade AP Creditors                            | 0.00               | LOCAL            |  |  |  |
| c00010           | Match Makers Inc                 | [1] LOCAL | [tc] Trade AP Creditors                            | 0.00               | LOCAL            |  |  |  |

# Slide notes

We call this a Detail Report, i.e. it includes details of the various Accounts.

#### Slide 4 - Slide 4

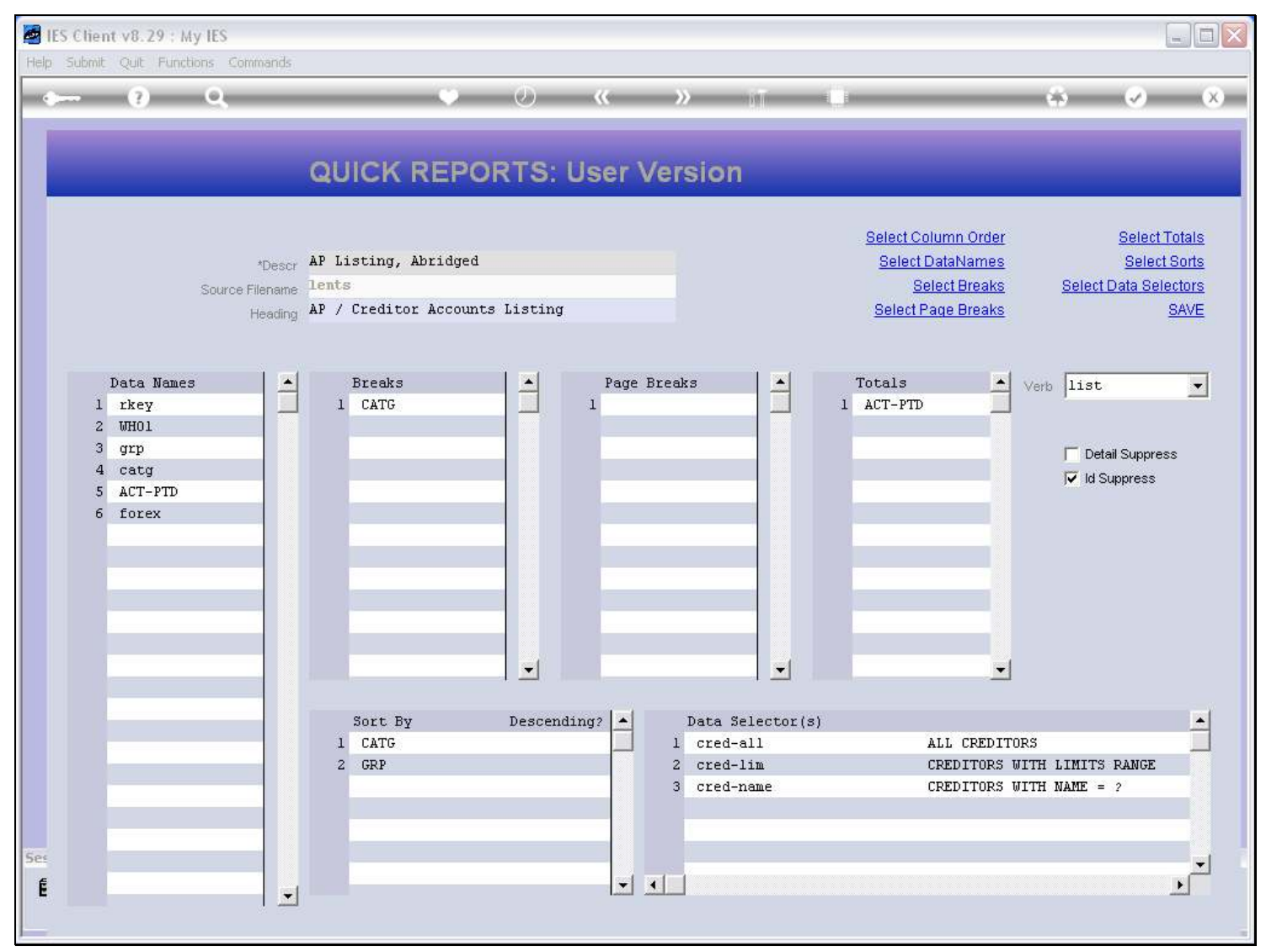

## Slide 5 - Slide 5

| 🖉 IES Client v8.29 : My IES                                 |                                                                                            |                                                                                                    |
|-------------------------------------------------------------|--------------------------------------------------------------------------------------------|----------------------------------------------------------------------------------------------------|
| Help Submit Quit Functions Commands                         |                                                                                            |                                                                                                    |
| • ? Q                                                       | 🎔 🥑 « » 🕅                                                                                  |                                                                                                    |
|                                                             | QUICK REPORTS: User Version                                                                |                                                                                                    |
| *Descr<br>Source Filename<br>Heading                        | AP Listing, Abridged<br>Lents<br>AP / Creditor Accounts Listing                            | Select Column Order       Select Totals         Select DataNames       Select Sorts         Select Breaks       Select Data Selectors         Select Page Breaks       SAVE |
| Data Names                                                  | Breaks                                                                                     | Totals                                                                                                    |
| 1 rkey<br>2 WHO1<br>3 grp<br>4 catg<br>5 ACT-PTD<br>6 forex |                                                                                            | 1 ACT-PTD<br>☐ Detail Suppress<br>↓ Id Suppress                                                                                                    |
| Ses<br>É                                                    | Sort By Descending?   CATG  GRP  GRP  Cata Selecto  Cata Cata Cata Cata Cata Cata Cata Cat | r(s) ALL CREDITORS CREDITORS WITH LIMITS RANGE CREDITORS WITH NAME = ?                                                                                                    |

#### Slide notes

Now notice what we are going to do to the Report. We will switch on the 'Detail Suppress' option, and that will turn the Report into a Summary rather than a Detail Report.

### Slide 6 - Slide 6

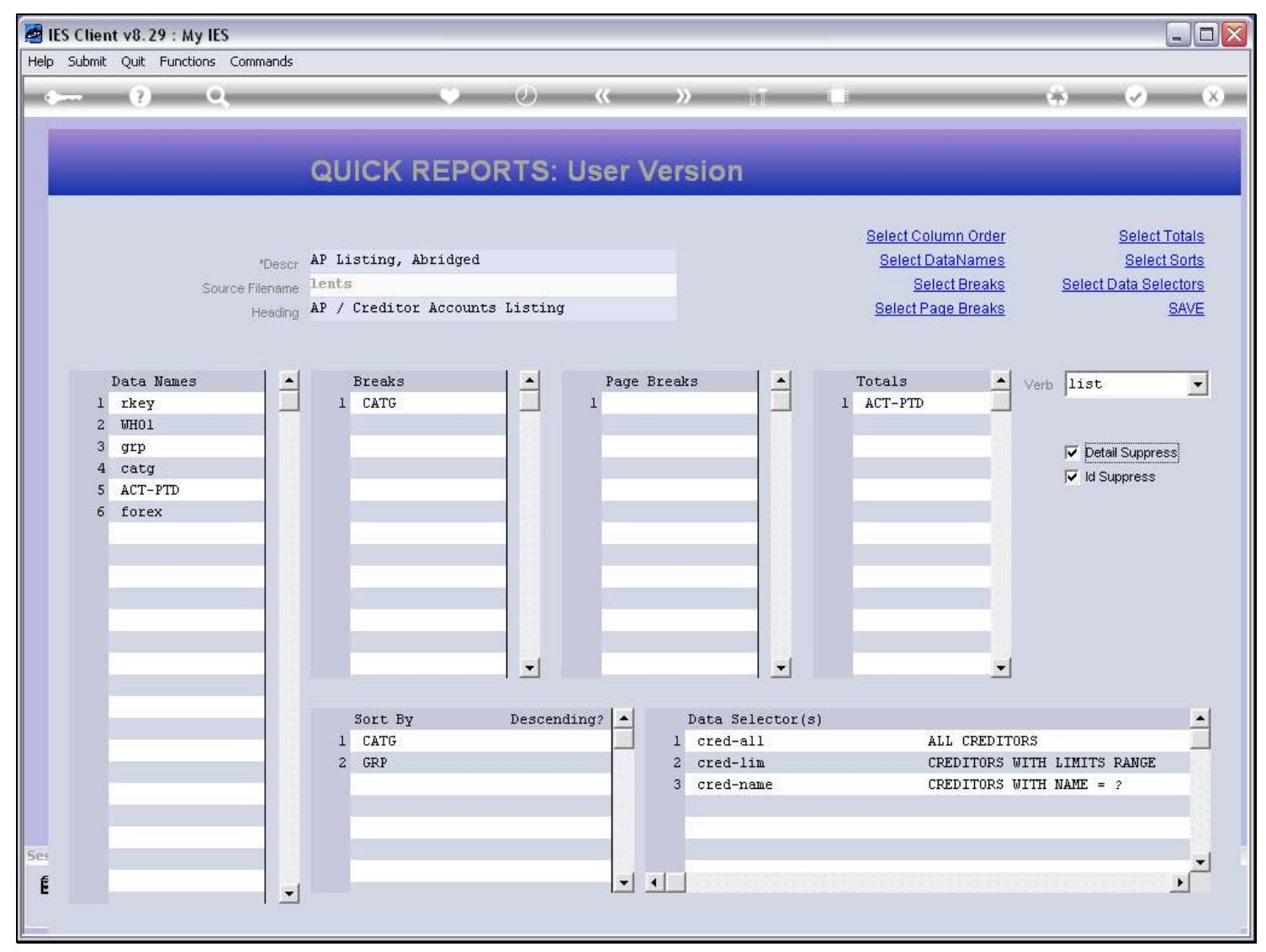

## Slide 7 - Slide 7

| 🛃 IES Client v8.29  | : My IES                                             |                                     |                                             |
|---------------------|------------------------------------------------------|-------------------------------------|---------------------------------------------|
| Help Submit Quit Fu | inctions Commands                                    |                                     |                                             |
| • (?)               | <b>Q</b> • Ø «                                       | » 1                                 | 6 Ø X                                       |
|                     | IES REPORTS AND QUERIES: -                           | User Instructions                   |                                             |
| NAME:               | CREDITOR LISTING (NRME AND CODE ONLY)                | 5; - ADAPT DATA SELECTION (if promp | ofs are present)<br>How to define MY CHOICE |
| 1: -                | CHOOSE VERSION Versions                              | Selection Tip My Ch                 | oice                                        |
| Report Version      | User Version: AP Listing, Abridged                   |                                     |                                             |
| 2: -                | CHOOSE SETTINGS                                      |                                     |                                             |
| Format              | report                                               |                                     |                                             |
| OutPut              | FILE                                                 |                                     |                                             |
| Template            | 04: Infolab                                          |                                     |                                             |
| Report Header       | AP / Creditor Accounts Listing                       | Nex Pre Add Ins Ed Del              |                                             |
| 3: -                | CHOOSE DATA SELECTOR<br>choose from 3 data selectors |                                     |                                             |
| Data Selector       | cred-all ALL CREDITORS                               | 6: - Record                         | OPEN Records only     ODED Records Only     |
| 4: -                | TO e-MAIL THE RESULTS Priority normal                | Select:                             | <ul> <li>EITHER</li> </ul>                  |
| Mail To             | Greditor Listing (name and code only)                |                                     |                                             |
| Message Body        | report by mail                                       |                                     |                                             |
| Sec                 |                                                      | 7: _ CHOOSE NEXT                    | Next                                        |
| É                   |                                                      |                                     |                                             |
|                     |                                                      |                                     |                                             |

# Slide 8 - Slide 8

| 🛃 IES Clie | ent v8.29             | : My IES                                                                 |                     |                      |                                          |                           |
|------------|-----------------------|--------------------------------------------------------------------------|---------------------|----------------------|------------------------------------------|---------------------------|
| Help Subm  | it Quit F             | unctions Commands                                                        |                     |                      |                                          |                           |
|            | ?                     | ۹. ۴                                                                     | <b>(</b> ) <b>(</b> | <b>»</b>             | 0                                        | \$ Ø 8                    |
|            |                       | IES REPORTS AND QU                                                       | ERIES: -            | User Instruc         | tions                                    |                           |
| NA         | ME:                   | CREDITOR LISTING (NAME AND CODE ONLY)                                    |                     | 5: - ADAPT DATA      | SELECTION (if prompts are p<br>How to de | resent)<br>fine MY CHOICE |
|            | 1: -                  | CHOOSE VERSION                                                           | Versions            | Selection Tip        | My Choice                                |                           |
| Re         | nort Versia           | User Version: AP Listing, Abridged                                       |                     |                      |                                          |                           |
| 1.15       | 2: -                  | CHOOSE SETTINGS                                                          |                     |                      |                                          |                           |
|            | Forma                 | report                                                                   |                     |                      |                                          |                           |
|            | File Typ              | e txt text file                                                          |                     |                      |                                          |                           |
|            | Templat               | a 04: Infolab 🗾                                                          |                     |                      |                                          |                           |
| Ra         | eport Heade           | ar AP / Creditor Accounts Listing                                        | 3                   | Nex Pre Add Ins Ed D | 9                                        |                           |
|            |                       | CHOOSE DATA SELECTOR<br>choose from 3 data selectors                     | nange Selector      |                      |                                          |                           |
| C          | )ata Selecto          | r cred-all ALL CREDITORS                                                 |                     | 6: Record            | OPEN R                                   | ecords only               |
|            | <b>4:</b> -<br>Mail T | TO e-MAIL THE RESULTS Priority normal<br>Despatch By E-Mail Mail Drive * | •                   | Select:              | C CLOSE                                  | ) Records Only            |
|            | Mail Tit              | Creditor Listing (name and code only)                                    |                     |                      |                                          |                           |
| Me         | essage Bod            | y report by mail                                                         | <u>^</u>            | ensoer wex           | T                                        | (40) - 57                 |
| Ses        |                       |                                                                          |                     | CHOUSE NEX           |                                          | Next                      |
| Ē          |                       | <                                                                        | >                   |                      |                                          |                           |
|            |                       |                                                                          |                     |                      |                                          |                           |

#### Slide 9 - Slide 9

| 🕒 Q15561735                                 | 🗩 Q1556173510A.TXT - Notepad                                                         |                                                                 |                                                                                                    |                                                                                |                                                |  |  |
|---------------------------------------------|--------------------------------------------------------------------------------------|-----------------------------------------------------------------|----------------------------------------------------------------------------------------------------|--------------------------------------------------------------------------------|------------------------------------------------|--|--|
| File Edit Format                            | View Help                                                                            |                                                                 |                                                                                                    |                                                                                |                                                |  |  |
| Gummy Hoops In                              | hc.                                                                                  |                                                                 |                                                                                                    |                                                                                |                                                |  |  |
| 20:25:10 08 2                               | AUG 2010 page 1                                                                      |                                                                 |                                                                                                    |                                                                                |                                                |  |  |
| AP / Crediton                               | r Accounts Listing                                                                   |                                                                 |                                                                                                    |                                                                                |                                                |  |  |
| Key<br>C00017<br>c00001<br>C00022<br>c00003 | Name<br>lst National Insurance<br>Aanad & Withwal<br>Manuel Pochachos<br>Wonder Bars | Group<br>[a] Any<br>[def]<br>[L] LOCAL<br>[mp] Medical Patients | Category<br>[INS] Insurance<br>[mc] Matter AP Creditors<br>[PMA] Property Management<br>[tc] Trade AP Creditors | Actual YTD<br>-5,535.18<br>-4,496.17<br>-47,249.60<br>-20,444.36<br>-77,725.31 | Forex.<br>LOCAL :<br>LOCAL :<br>LOCAL :<br>EUR |  |  |
| 34 record(s)                                | listed                                                                               |                                                                 |                                                                                                    |                                                                                |                                                |  |  |
|                                             |                                                                                      |                                                                 |                                                                                                    |                                                                                |                                                |  |  |
|                                             |                                                                                      |                                                                 |                                                                                                    |                                                                                |                                                |  |  |
|                                             |                                                                                      |                                                                 |                                                                                                    |                                                                                |                                                |  |  |
|                                             |                                                                                      |                                                                 |                                                                                                    |                                                                                |                                                |  |  |
|                                             |                                                                                      |                                                                 |                                                                                                    |                                                                                |                                                |  |  |
|                                             |                                                                                      |                                                                 |                                                                                                    |                                                                                |                                                |  |  |
|                                             |                                                                                      |                                                                 |                                                                                                    |                                                                                |                                                |  |  |
|                                             |                                                                                      |                                                                 |                                                                                                    |                                                                                |                                                |  |  |
|                                             |                                                                                      |                                                                 |                                                                                                    |                                                                                |                                                |  |  |
|                                             |                                                                                      |                                                                 |                                                                                                    |                                                                                |                                                |  |  |
|                                             |                                                                                      |                                                                 |                                                                                                    |                                                                                |                                                |  |  |
|                                             |                                                                                      |                                                                 |                                                                                                    |                                                                                |                                                |  |  |
|                                             |                                                                                      |                                                                 |                                                                                                    |                                                                                |                                                |  |  |
| L                                           |                                                                                      |                                                                 |                                                                                                    |                                                                                |                                                |  |  |

#### Slide notes

And now we do not see the Account Details. Instead, we see just 1 line for each Category, and with the total for that Category. This is now a Summary Report.

# Slide 10 - Slide 10

| 🗩 Q1556173510A. TXT - Notepad                         |                                                                                      |                                                                 |                                                                                                    |                                                                                |                                                |  |
|-------------------------------------------------------|--------------------------------------------------------------------------------------|-----------------------------------------------------------------|----------------------------------------------------------------------------------------------------|--------------------------------------------------------------------------------|------------------------------------------------|--|
| File Edit Format                                      | View Help                                                                            |                                                                 |                                                                                                    |                                                                                |                                                |  |
| Gummy Hoops Inc.                                      |                                                                                      |                                                                 |                                                                                                    |                                                                                |                                                |  |
| 20:25:10 08 AUG                                       | G 2010 page 1                                                                        |                                                                 |                                                                                                    |                                                                                |                                                |  |
| AP / Creditor A                                       | Accounts Listing                                                                     |                                                                 |                                                                                                    |                                                                                |                                                |  |
| Key I<br>C00017 2<br>c00001 3<br>C00022 1<br>c00003 1 | Name<br>lst National Insurance<br>Aanad & Withwal<br>Manuel Pochachos<br>Wonder Bars | Group<br>[a] Any<br>[def]<br>[L] LOCAL<br>[mp] Medical Patients | Category<br>[INS] Insurance<br>[mc] Matter AP Creditors<br>[PMA] Property Management<br>[tc] Trade AP Creditors | Actual YTD<br>-5,535.18<br>-4,496.17<br>-47,249.60<br>-20,444.36<br>-77,725.31 | Forex.<br>LOCAL :<br>LOCAL :<br>LOCAL :<br>EUR |  |
| 34 record(s) lis                                      | sted                                                                                 |                                                                 |                                                                                                    |                                                                                |                                                |  |
|                                                       |                                                                                      |                                                                 |                                                                                                    |                                                                                |                                                |  |

## Slide 11 - Slide 11

| 🕒 Q15561735                                 | 🗩 Q1556173510A. TXT - Notepad                                                         |                                                                 |                                                                                                    |                                                                                |                                                |  |  |
|---------------------------------------------|---------------------------------------------------------------------------------------|-----------------------------------------------------------------|----------------------------------------------------------------------------------------------------|--------------------------------------------------------------------------------|------------------------------------------------|--|--|
| <u>File E</u> dit F <u>o</u> rmat           | <u>V</u> iew <u>H</u> elp                                                             |                                                                 |                                                                                                    |                                                                                |                                                |  |  |
| Gummy Hoops In                              | nc.                                                                                   |                                                                 |                                                                                                    |                                                                                |                                                |  |  |
| 20:25:10 08 2                               | NUG 2010 page 1                                                                       |                                                                 |                                                                                                    |                                                                                |                                                |  |  |
| AP / Crediton                               | Accounts Listing                                                                      |                                                                 |                                                                                                    |                                                                                |                                                |  |  |
| Key<br>C00017<br>c00001<br>C00022<br>c00003 | Name.<br>lst National Insurance<br>Aanad & Withwal<br>Manuel Pochachos<br>Wonder Bars | Group<br>[a] Any<br>[def]<br>[L] LOCAL<br>[mp] Medical Patients | Category<br>[INS] Insurance<br>[mc] Matter AP Creditors<br>[PMA] Property Management<br>[tc] Trade AP Creditors | Actual YTD<br>-5,535.18<br>-4,496.17<br>-47,249.60<br>-20,444.36<br>-77,725.31 | Forex.<br>LOCAL :<br>LOCAL :<br>LOCAL :<br>EUR |  |  |
| 34 record(s)                                | listed                                                                                |                                                                 |                                                                                                    |                                                                                |                                                |  |  |
|                                             |                                                                                       |                                                                 |                                                                                                    |                                                                                |                                                |  |  |
|                                             |                                                                                       |                                                                 |                                                                                                    |                                                                                |                                                |  |  |